**Objective Setting:** Manager Guide

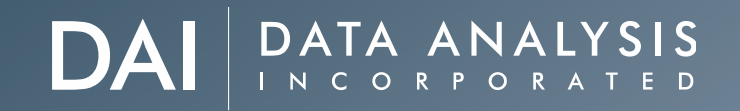

- Reviewing Teammate Objectives
- FAQs for Managers
- **10** Creating Team Objectives
- Linking Objectives
- Cascading Objectives
- 1:1 Best Practices

# **Reviewing Teammate Objectives**

Go to your SuccessFactors homepage and click on the To-Do tile.

Navigate to the Objectives for Manager Approval form for your teammate.

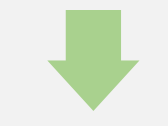

Scroll down to see your Objectives or click on Objectives to jump to that section.

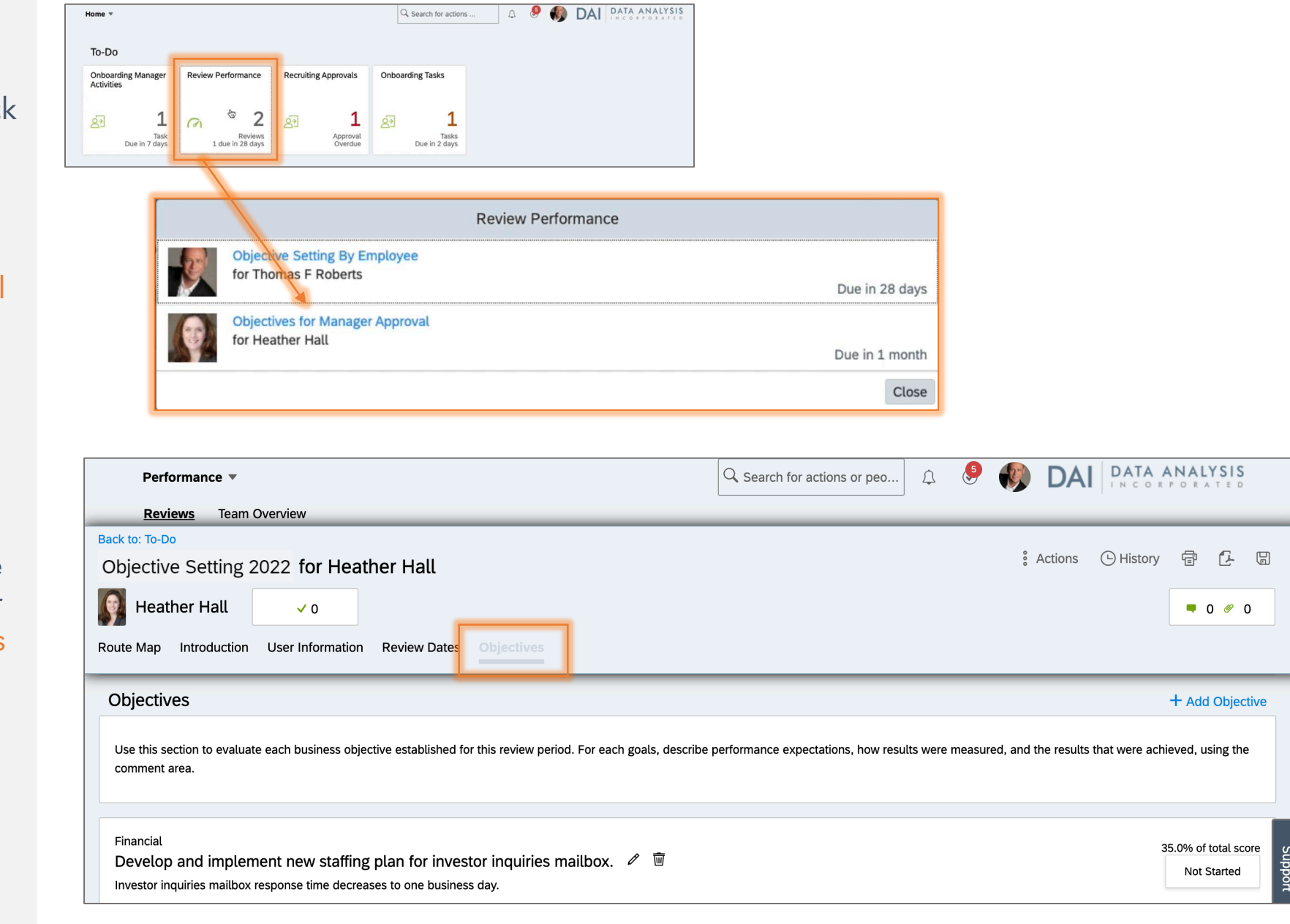

## **Reviewing Teammate Objectives**

Click on Add Objective to enter a new objective.

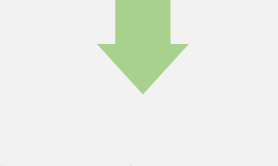

Edit an objective by clicking on the pencil icon.

| Performance 🔻                                                                                                    | Q Search for actions or peo               | 🦻 🌒 DAI 🛾                          | ATA ANALYSIS<br>N C O R P O R A T E D |
|----------------------------------------------------------------------------------------------------|-------------------------------------------|------------------------------------|---------------------------------------|
| Back to: To-Do<br>Objective Setting 2022 for Heather Hall                                                                                                    |                                           | : Actions                          | History 🛱 🕻 🖫                         |
| Image: Second second secon |                                           |                                    | <b>•</b> 0 Ø 0                        |
| Route Map Introduction User Information Review Dates                                                                                                    |                                           |                                    |                                       |
| Objectives                                                                                                    |                                           |                                    | + Add Objective                       |
| Use this section to evaluate each business objective established for this review period. For each goals, describe p comment area.                                                                                                    | erformance expectations, how results were | e measured, and the results that v | vere achieved, using the              |
| Financial<br>Develop and implement new staffing plan for investor inquiries mailbox<br>Investor inquiries mailbox response time decreases to one business day.                                                                                                    |                                           |                                    | 35.0% of total score                  |
| Achievements Objective Details                                                                                                    |                                           |                                    |                                       |
| There are no Achievements.                                                                                                    |                                           |                                    |                                       |
| Financial<br>Perform updates of social media marketing materials, including visuals and copy.                                                                                                    | <b>W</b>                                  |                                    | 35.0% of total score<br>Not Started   |

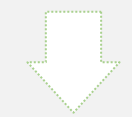

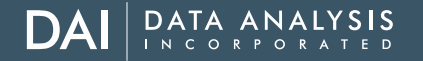

## **Reviewing Teammate Objectives**

# Review **ALL** details for each objective.

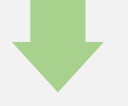

**Prepare questions** or suggestions for your 1:1 Meeting with your teammate.

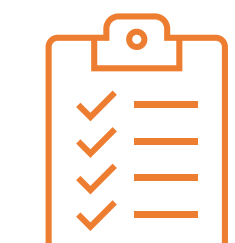

1)

- The category of the objective
- 2) The objective description
- 3) The definition of success
- 4) The weight for the goal
- 5) The start and due date
- 6) The current status
- 7) Important: Save Changes after editing

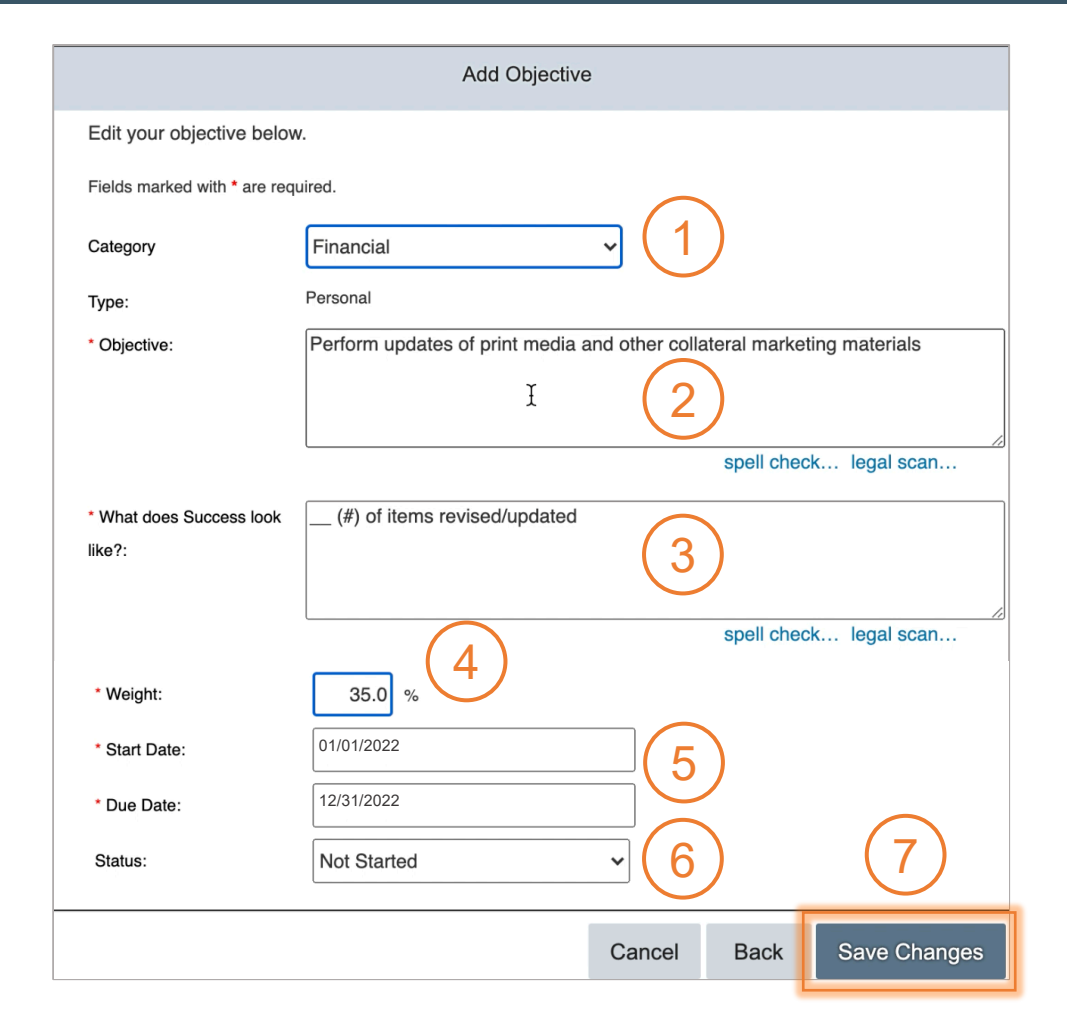

4

#### **Reviewing Teammate Objectives**

Discuss the objectives with your teammate and make any edits or additions during your 1:1 meeting.

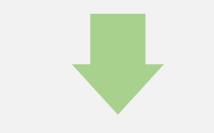

Click Approve Objectives to finalize the form.

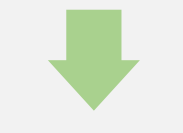

Click Approve Objectives again to complete the process.

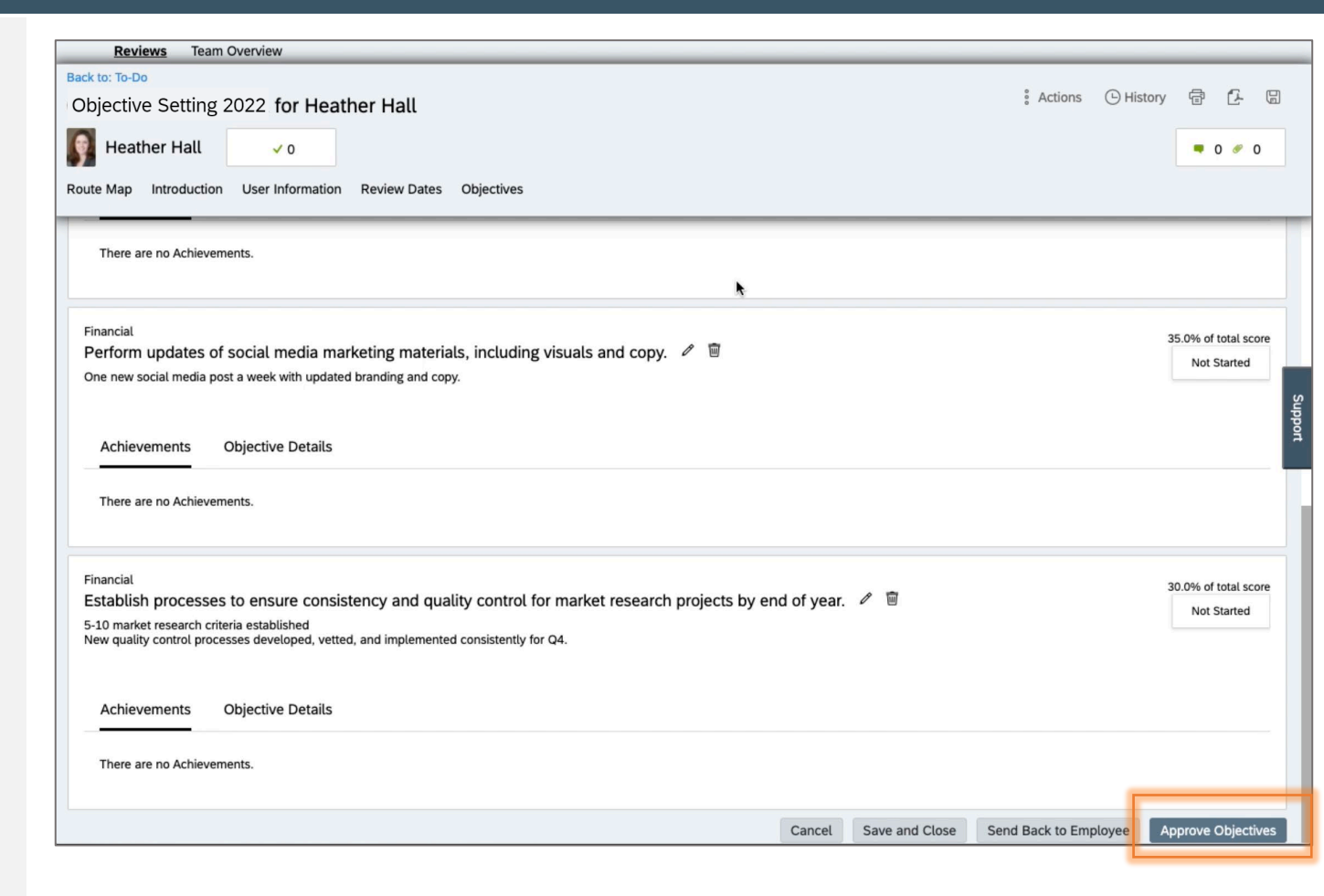

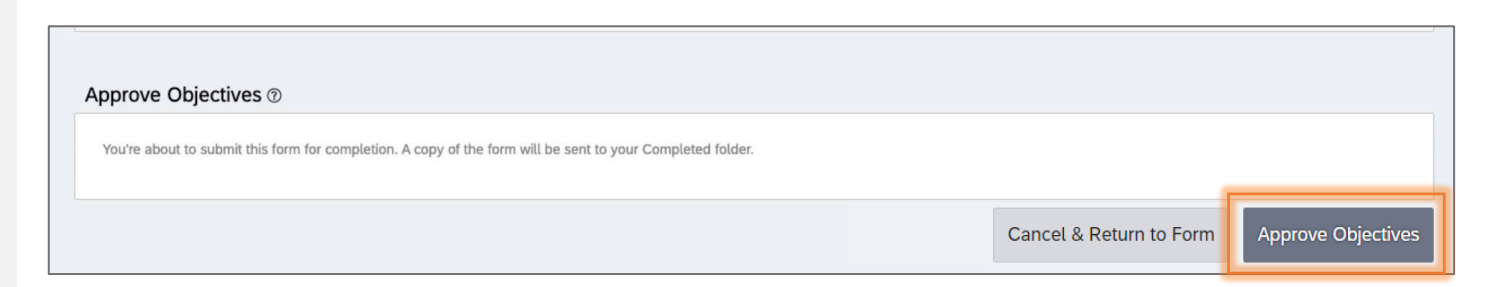

home

To see teammate objectives after form approval, go to your Home Page and navigate to **Objectives**.

Click on the arrow next to your name and search for your teammate. Click on their icon to go to their objectives.

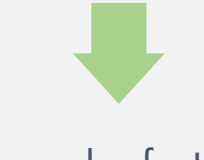

To make further changes, ensure the goal plan is unlocked and click Edit underneath the objective.

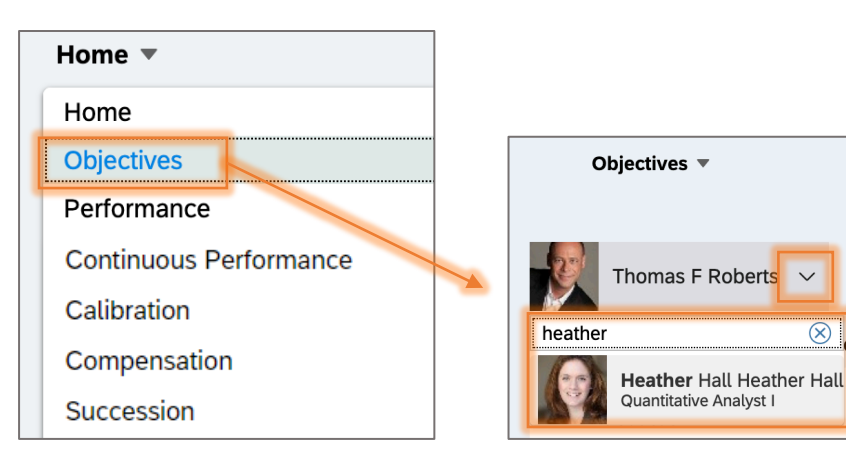

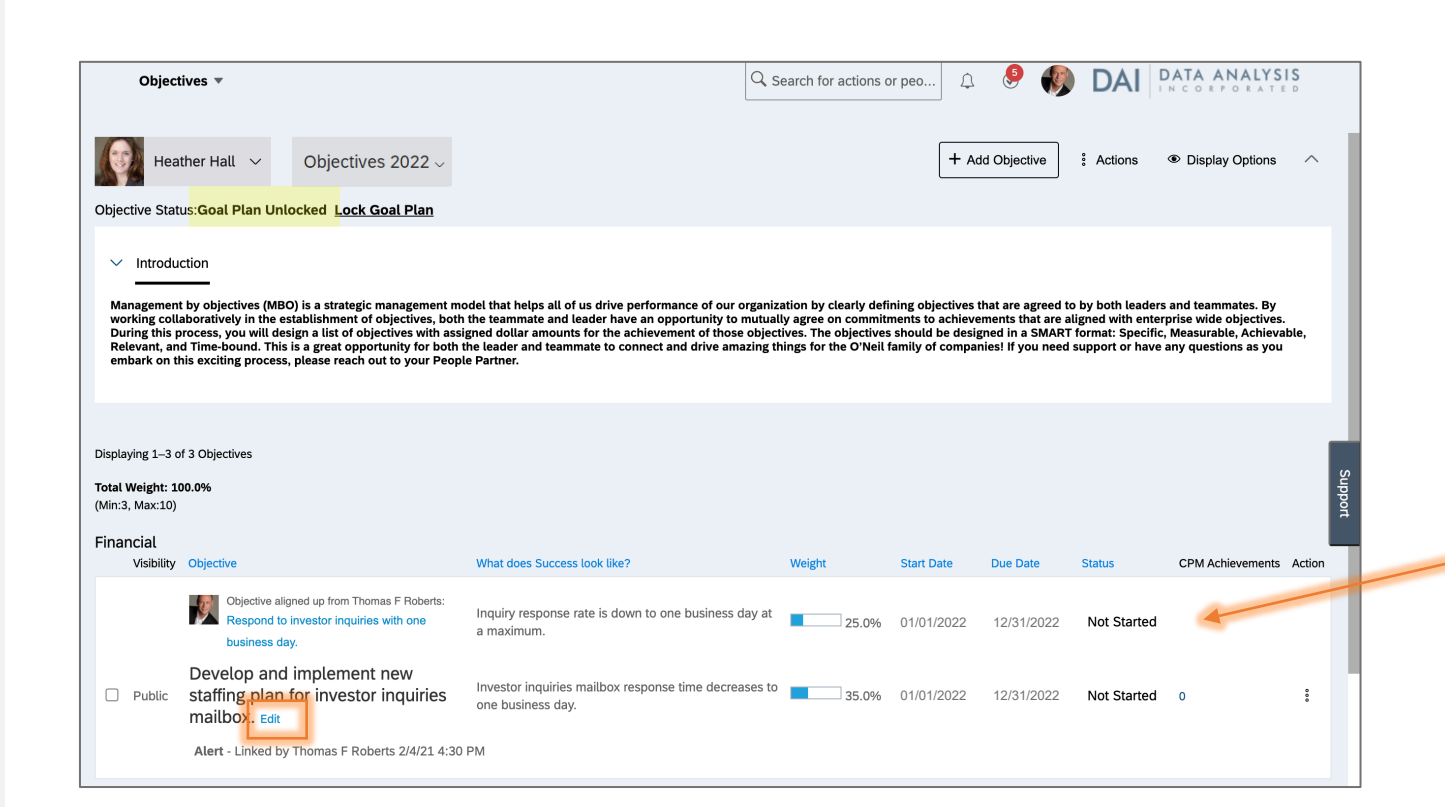

Objectives 2022 ~

 $\otimes$ 

All objectives will be listed on this form, and you can quickly view the status and weight of each.

| Question                                                                                                    | Answer                                                                                                    |
|----------------------------------------------------------------------------------------------------|----------------------------------------------------------------------------------------------------|
| How many objectives should I have?                                                                                                    | We recommend creating 3-5 objectives at the beginning of the year. You can always add more, but it is best to keep the total number under 10.                                                                                                    |
| How often should I update the objectives?                                                                                                    | Update the status of your objectives at least quarterly, and make sure to have a conversation with your manager<br>about your updates. Your manager can also see edits you have made through the Objectives screen in<br>SuccessFactors. To add, edit, or remove objectives, discuss with your managers first.                                            |
| Where can I see examples of SMART goals?                                                                                                    | Go to SuccessFactors → Objective → Add New Objective → Library Objectives. SMART objectives are organized by category and ready to be added to your form!                                                                                                    |
| What happens if my manager doesn't give me<br>any objectives?                                                                                                    | Your manager may not cascade any goals to you, but you can still develop your own objectives and propose<br>them to your manager. If your manager is not open to this discussion, ask your People Partner to meet to<br>facilitate the conversation.                                                                                                    |
| What should I do if I have been assigned an<br>Objective that I think is impossible to<br>complete?                                                                           | First, review the objective carefully and identify which parts seem unrealistic. Is the timeline rushed, or is the scope of the project too broad? Would you need more resources to accomplish the goal? Talk to your manager about your specific concerns to help them understand the road to accomplishing this objective.                              |
| What if I receive an objective that I cannot<br>complete until someone achieves their<br>objective? How can I make sure they get it<br>done so I can accomplish my objective? | Bring this dependency to your manager's attention to ensure they are aware. We encourage you to coordinate your project with all involved parties so that everyone can plan their efforts accordingly. Remember- objectives are updated quarterly! If the scope or status or your objective changes, you will have a chance to discuss with your manager. |

| Question                                                                                      | Answer                                                                                                    |
|-----------------------------------------------------------------------------------------------|----------------------------------------------------------------------------------------------------|
| What if I disagree with a teammate on an objective or a weighting? Who gets the ultimate say? | As the manager, you ultimately decide which objectives should be included in your yearly plan. However, it is important to talk to the teammate and understand why they want to include or delete an objective before you make your decision. Keep in mind that as priorities shift or objectives get completed that you can always revisit this conversation and add other objectives. |
| How do I cascade Objectives and edit<br>them as they get pushed down?                         | Go to SuccessFactors $\rightarrow$ Objective $\rightarrow$ Click on the checkmark next to the objective $\rightarrow$ Action $\rightarrow$ Cascade $\rightarrow$ Select<br>Teammate $\rightarrow$ Edit Objective $\rightarrow$ Cascade. We also have a cheat sheet with detailed step by step instructions and<br>screenshots.                                                          |
| What happens if we need to add or remove an objective during the year?                        | You should make the edits to the objectives in SuccessFactors. Before you exit the form, check to ensure that the total weight of your current objectives adds up to 100%. If not, make further edits.                                                                                                    |
| What about team or department objectives? How do we enter those?                              | All objectives should be translated to the level of the individual teammates when they are entered into SuccessFactors.<br>You can create team objectives, cascade objectives, or link objectives to ensure consistency and visibility across<br>objectives for your team.                                                                                                    |
| What if I don't give objectives to my<br>teammates?                                           | Objectives are critical to ensuring we execute on our enterprise-wide goals, and they provide clear expectations for<br>our teammates as they do their day-to-day work. As managers, it is your responsibility to direct the work of your<br>teams. Your teams can develop objectives, but it is up to you to make sure you focus their efforts and clearly outline<br>success.         |
| What if I haven't heard from my execs on the business strategy?                               | Please reach out to your business leader, or inquire with your People Partner.                                                                                                    |
| What if my teammate's objective is contingent on the work of another teammate?                | Our work is complicated, so dependencies happen! As a manager you can ensure that the lines of communication stay open so that everyone involved can plan accordingly. Ensure that you update objectives regularly and link the objectives so that you can maintain visibility.                                                                                                    |

8

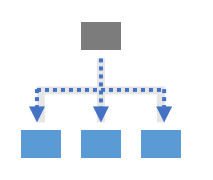

C**reate Group or Team** Objectives When you want to:

Assign identical objectives and weighting to multiple teammatesDistribute effort toward an objective equally

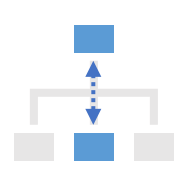

Link your own Objectives to a teammate's objective

When you want to:

- Easily monitor the progress of another goal
- Maintain visibility of an objective that your work depends on, or an objective that is dependent on your work.

- Make a teammate responsible for all or part of the goal
- Capture the teammates contribution to an overall goal
- Create alignment in efforts

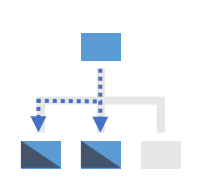

C**ascade Objectives** When you want to:

Home

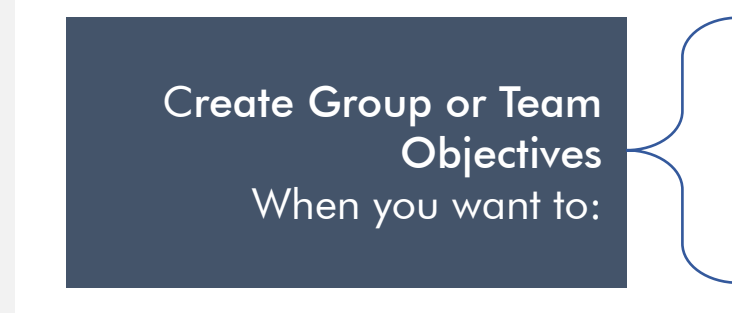

Home **•** 

Home

**Objectives** 

- Assign identical objectives and weighting to multiple teammates
- Distribute effort toward an objective equally

To start, go to your SuccessFactors homepage and navigate to Objectives.

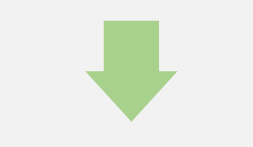

Click on Actions and select Launch Team Objective.

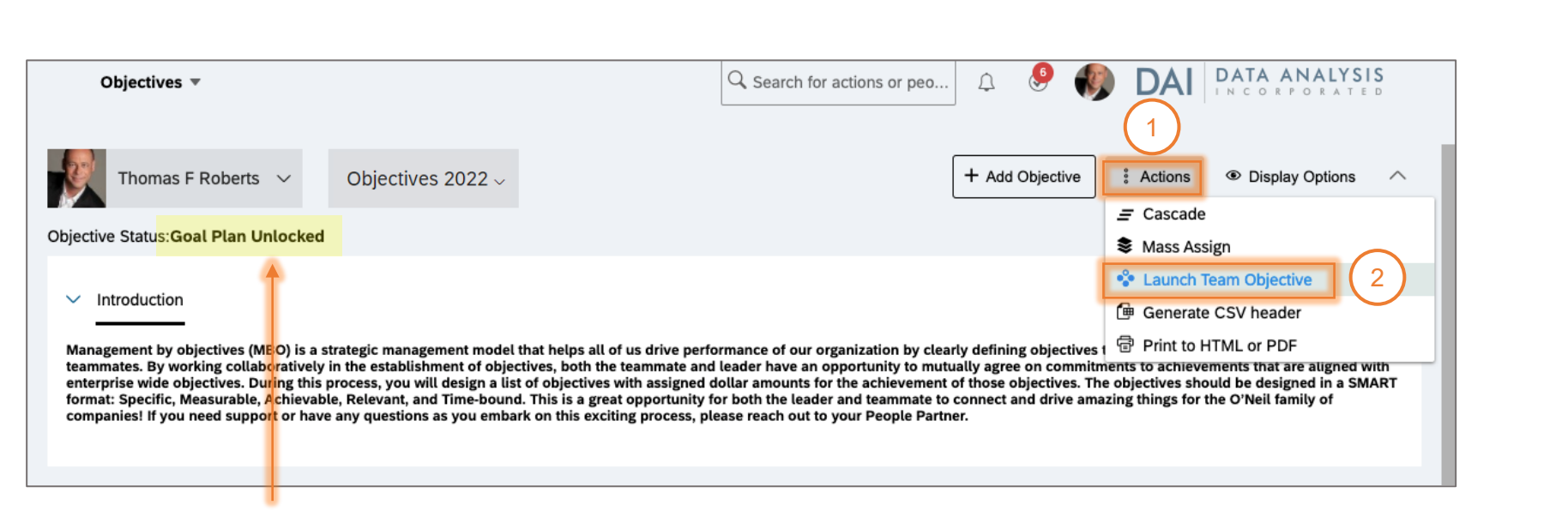

Check that your goal plan is unlocked first, otherwise you cannot make edits.

#### **Create Team Objectives**

This is the team objectives page. Click on Create Team Objective.

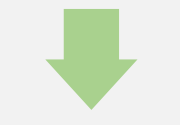

Enter the objective details.

Remember: all details will be the same for all teammates!

Save Changes when complete.

| Objectives 🔻                      |            | Q Sear      | ch for actions or peo | 1 🤌 📢 | DAI | DATA AN     | ALYSIS<br>RATED |
|-----------------------------------|------------|-------------|-----------------------|-------|-----|-------------|-----------------|
| Objective Panel<br>Team Objective |            |             |                       |       |     |             | ^               |
| > Search Team Objective           |            |             |                       |       |     | Create Te   | eam Objective   |
| Team Objective Name               | Created On | Modified On | Created By            |       |     | Assigned To | Actions         |
|                                   |            |             |                       |       |     |             |                 |

|                                 | Create a Team Objective                                                                               |
|---------------------------------|----------------------------------------------------------------------------------------------------|
| Enter your Objective and        | d Metrics below                                                                                       |
| Fields marked with * are req    | uired.                                                                                                |
| Category                        | Customer ~ 1                                                                                          |
| Туре:                           | Team                                                                                                  |
| * Objective:                    | Conduct bi-monthly pulse surveys with your customers and compile results twice a year.                |
|                                 | spell check legal scan                                                                                |
| * What does Success look like?: | - Surveys are sent out every other month<br>- Reports are summarized and sent to manager twice a year |
| * Weight:                       | spell check legal scan                                                                                |
| * Start Date:                   | 01/01/2022                                                                                            |
| * Due Date:                     | 12/31/2022                                                                                            |
| Status:                         | Not Started ~                                                                                         |
|                                 | $\overline{7}$                                                                                        |
|                                 | Cancel Save Changes                                                                                   |

- 1) The category of the objective
- 2) The objective description
- 3) The definition of success
- 4) The weight for the goal
- 5) The start and due date
- 6) The current status
- 7) Important: Save Changes after editing

This objective is now listed on your Team Objectives page, but not assigned.

Click on the Action icon and select Assign to select teammates.

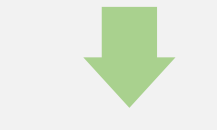

Select the recipients for the objective Click Next.

Click on Objective Panel to go back to your objectives page.

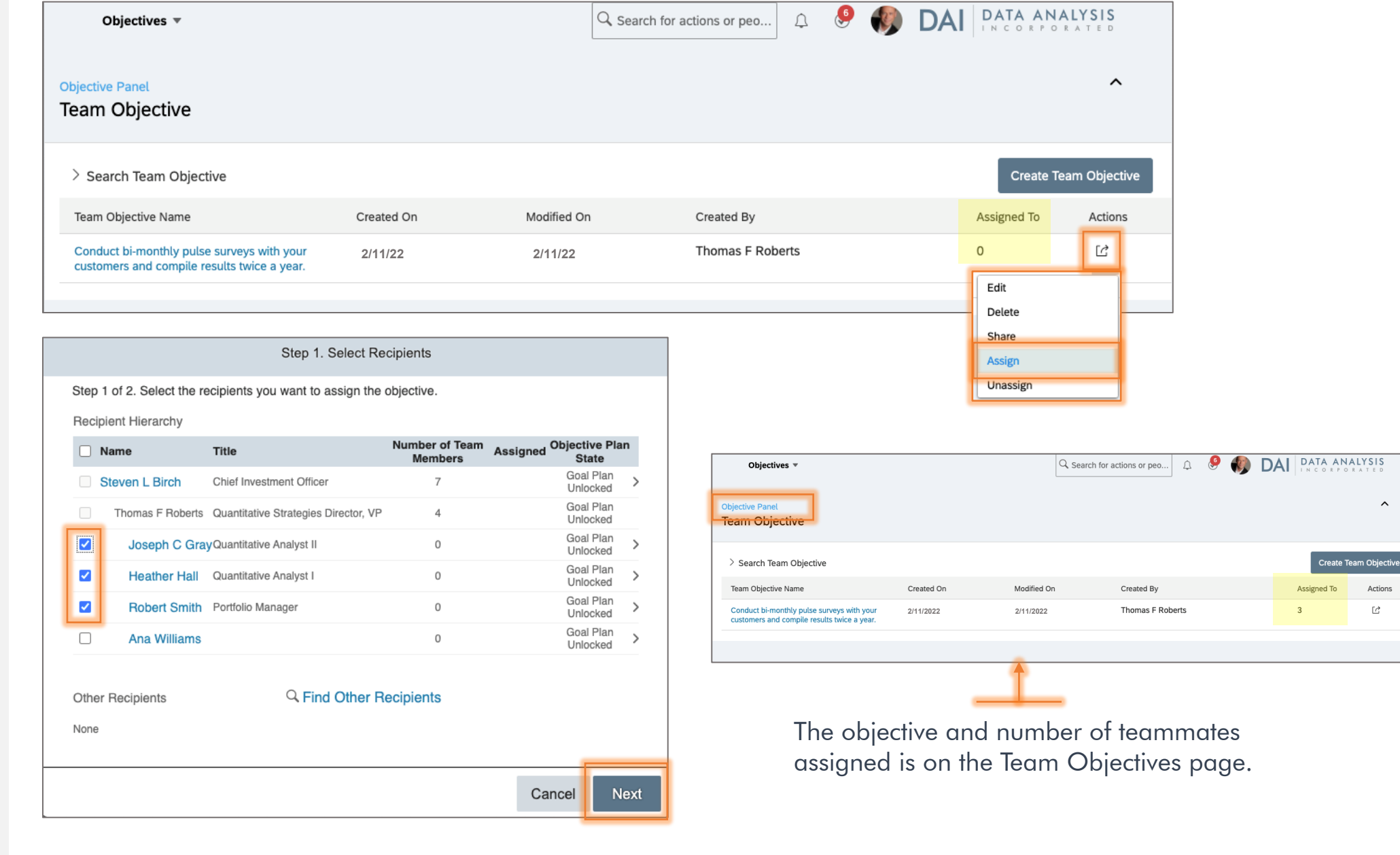

^

Actions

C

#### **Create Team Objectives**

You can access team objectives by clicking on Launch Team Objective at any time.

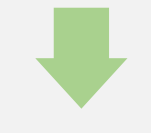

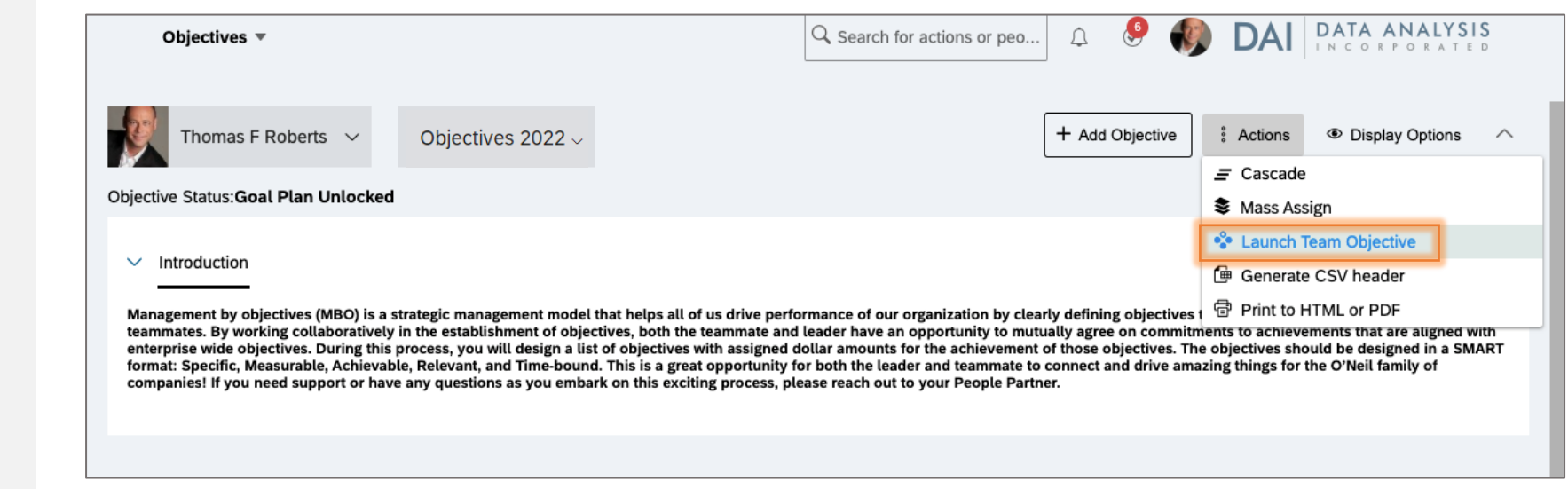

Click the Actions button to edit the objective or to assign to additional teammates.

| Objectives 🔻                                                                              |            | Q Search    | h for actions or peo | ¢    | 9 | ) D/ | A DATA AN   | ALYSIS<br>RATED |    |
|-------------------------------------------------------------------------------------------|------------|-------------|----------------------|------|---|------|-------------|-----------------|----|
| Dbjective Panel<br>Team Objective                                                         |            |             |                      |      |   |      |             | ^               |    |
| > Search Team Objective                                                                   |            |             |                      |      |   |      | Create T    | eam Objecti     | ve |
| Team Objective Name                                                                       | Created On | Modified On | Created By           |      |   |      | Assigned To | Actions         |    |
| Conduct bi-monthly pulse surveys with your<br>customers and compile results twice a year. | 2/11/22    | 2/11/22     | Thomas F Rob         | erts |   | _    | 3           | Ľ               |    |
|                                                                                           |            |             |                      |      |   |      | Edit        |                 |    |
|                                                                                           |            |             |                      |      |   |      | Delete      |                 |    |
|                                                                                           |            |             |                      |      |   |      | Share       |                 |    |
|                                                                                           |            |             |                      |      |   |      | Assign      |                 |    |
|                                                                                           |            |             |                      |      |   |      | Unassign    |                 |    |

home

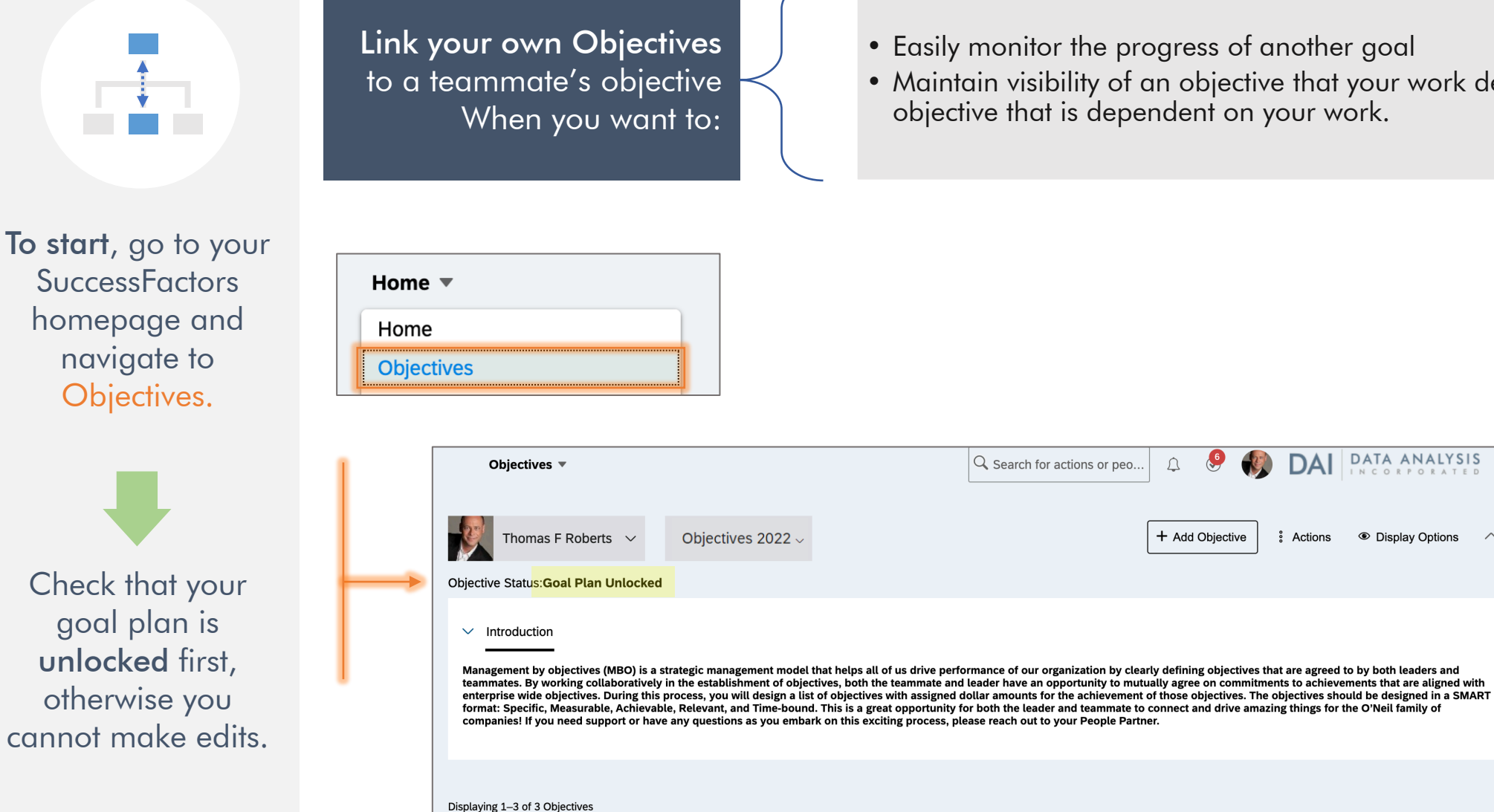

Total Weight: 80.0% 🧥 Min: 100.0%

(Min:3, Max:10)

• Easily monitor the progress of another goal

Â

+ Add Objective

• Maintain visibility of an objective that your work depends on, or an objective that is dependent on your work.

DAI

§ Actions

DATA ANALYSIS

Display Options

14

# Linking Objectives

Click on the checkbox next to your objective to select it.

Click on the Action icon on the far right to and select Link to another Employee's objective.

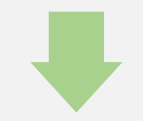

| Objective                                                                                                    | s ▼                                                                                                    |                                                                                                   |                                                                                                    | $\mathbb{Q}$ Search for actions of                                                               | or peo 🗘                                             | Se 🎲                                                 | DAI                                                              | DATA /                            | PORATE                    | IS<br>D |
|----------------------------------------------------------------------------------------------------|----------------------------------------------------------------------------------------------------|---------------------------------------------------------------------------------------------------|----------------------------------------------------------------------------------------------------|--------------------------------------------------------------------------------------------------|------------------------------------------------------|------------------------------------------------------|------------------------------------------------------------------|-----------------------------------|---------------------------|---------|
| Thomas                                                                                                    | s F Roberts ∨ O                                                                                                    | bjectives 2022 ~                                                                                  |                                                                                                    |                                                                                                  | + Ad                                                 | d Objective                                          | : Actions                                                        | Oispland                          | ay Options                |         |
| Objective Status:                                                                                              | Goal Plan Unlocked                                                                                                    |                                                                                                   |                                                                                                    |                                                                                                  |                                                      |                                                      |                                                                  |                                   |                           |         |
| ✓ Introductio                                                                                                  | n                                                                                                    |                                                                                                   |                                                                                                    |                                                                                                  |                                                      |                                                      |                                                                  |                                   |                           |         |
| format: Specific,<br>companies! If yo                                                                          | objectives. During this proce<br>objectives. During this proce<br>Measurable, Achievable, Re<br>bu need support or have any | establishment of obj<br>iss, you will design a l<br>elevant, and Time-bou<br>questions as you emb | ist of objectives with assigne<br>nd. This is a great opportunit<br>bark on this exciting process, | d dollar amounts for the achie<br>y for both the leader and tean<br>please reach out to your Peo | evement of those<br>nmate to connect<br>ple Partner. | objectives. The                                      | objectives shou<br>ing things for th                             | uld be desi<br>he O'Neil fa       | igned in a SM<br>amily of | 1A      |
|                                                                                                    |                                                                                                    |                                                                                                   |                                                                                                    |                                                                                                  |                                                      |                                                      |                                                                  |                                   |                           |         |
| Displaying 1–3 of 3 (                                                                                          | Objectives                                                                                                    |                                                                                                   |                                                                                                    |                                                                                                  |                                                      |                                                      |                                                                  |                                   |                           |         |
| Displaying 1–3 of 3 (<br>Total Weight: 80.0%                                                                   | Objectives<br>6 <u>(A)</u> Min: 100.0%                                                                                      |                                                                                                   |                                                                                                    |                                                                                                  |                                                      |                                                      |                                                                  |                                   |                           |         |
| Displaying 1–3 of 3 (<br><b>Total Weight: 80.0%</b><br>(Min:3, Max:10)                                         | Objectives<br>6 <u> </u>                                                                                                    |                                                                                                   |                                                                                                    |                                                                                                  |                                                      |                                                      |                                                                  |                                   |                           |         |
| Displaying 1–3 of 3 (<br>Total Weight: 80.0%<br>(Min:3, Max:10)<br>Financial<br>Visibility Ot                  | Objectives<br>6 👔 Min: 100.0%<br>bjective                                                                                   | What do                                                                                           | pes Success look like?                                                                             | Weight                                                                                           | Start Date                                           | Due Date                                             | Status                                                           | СРМ А                             | chievements               | Þ       |
| Displaying 1–3 of 3 (<br>Total Weight: 80.0%<br>(Min:3, Max:10)<br>Financial<br>Visibility Ot<br>Public p      | Objectives<br>Min: 100.0%<br>Djective<br>mplement a system to<br>provide online monitor<br>yendors Edit                     | What do<br>to<br>pring of Online                                                                  | pes Success look like?<br>e monitoring implemented by                                              | Weight<br>October 1. 30.0                                                                        | Start Date<br>% 01/01/22                             | Due Date<br>10/01/22                                 | Status<br>Not Starte                                             | CPM A                             | chievements               | ,       |
| Displaying 1–3 of 3 (<br>Total Weight: 80.0%<br>(Min:3, Max:10)<br>Financial<br>Visibility Ot<br>Public p<br>V | Objectives<br>Min: 100.0%<br>Djective<br>mplement a system to<br>provide online monitor<br>vendors Edit                     | What do<br>to<br>pring of Online                                                                  | pes Success look like?<br>e monitoring implemented by                                              | Weight<br>October 1. 30.0                                                                        | Start Date<br>% 01/01/22                             | Due Date<br>10/01/22<br>Edit ot                      | Status<br>Not Starte                                             | CPM Ar                            | chievements               | _<br>_  |
| Displaying 1–3 of 3 (<br>Total Weight: 80.0%<br>(Min:3, Max:10)<br>Financial<br>Visibility Ot<br>Public p<br>1 | Objectives<br>Min: 100.0%<br>Djective<br>mplement a system to<br>provide online monitor<br>vendors Edit                     | What do<br>to<br>pring of Online                                                                  | pes Success look like?<br>e monitoring implemented by                                              | Weight                                                                                           | Start Date<br>% 01/01/22                             | Due Date<br>10/01/22<br>Edit ot<br>View o            | Status<br>Not Starte<br>Djective                                 | CPM Ar<br>ed o<br>•tail           | chievements               | -       |
| Displaying 1–3 of 3 (<br>Total Weight: 80.0%<br>(Min:3, Max:10)<br>Financial<br>Visibility Ot<br>Public p<br>1 | Objectives<br>Min: 100.0%<br>Dijective<br>mplement a system to<br>provide online monitor<br>rendors Edit                    | What do<br>to<br>pring of Online                                                                  | pes Success look like?<br>e monitoring implemented by                                              | Weight October 1.                                                                                | Start Date<br>% 01/01/22                             | Due Date<br>10/01/22<br>Edit ok<br>View o<br>Link to | Status<br>Not Starte<br>Djective<br>Objective de<br>o another Er | CPM Ar<br>ed o<br>tail<br>mployee | chievements<br>2          | ≠<br>I  |

# Linking Objectives

| Select the teammate                                                 | 1 Step 1. Select Recipient                                                                                                    |                                                                                      | 2 Step 2. Select Objective                                                                                                    |
|---------------------------------------------------------------------|----------------------------------------------------------------------------------------------------|--------------------------------------------------------------------------------------|----------------------------------------------------------------------------------------------------|
| and Next.                                                           | Step 1 of 3. Select the employee to whom you want to link the below objective.<br>Implement a system to provide online monitoring of vendors                                                                                                    |                                                                                      | Step 2 of 3. Select the objective to link to "Implement a system to provide online monitoring of<br>vendors"                                                                                                    |
|                                                                     | Name Title Numb                                                                                                    | per of Team Members                                                                  | Total Weight: 35.0% 🔥 Min: 100.0%                                                                                                    |
|                                                                     | Steven L Birch Chief Investment Officer                                                                                                    | 7                                                                                    |                                                                                                    |
|                                                                     | Thomas F Roberts Quantitative Strategies Director, VP                                                                                                    | 4                                                                                    | Financial                                                                                                    |
|                                                                     | Joseph C Gray Quantitative Analyst II                                                                                                    | 0 >                                                                                  | What does<br>Visibility Objective Success Weight Start Date Due Date Status CPM Ac                                                                                                    |
|                                                                     | Heather Hall Quantitative Analyst I                                                                                                    | 0 >                                                                                  | look like?                                                                                                    |
| Choose from their                                                   | Robert Smith Portfolio Manager                                                                                                    | 0 >                                                                                  | Create report Conduct of vendors                                                                                                    |
| list of objectives and                                              | O Ana Williams                                                                                                    | 0 >                                                                                  | e Public review of including 20.0% 01/01/2022 08/02/2022 Not Started 0                                                                                                    |
| click Next.                                                         | Other Employees<br>None                                                                                                    |                                                                                      | Customer                                                                                                    |
|                                                                     |                                                                                                    | Cancel Next                                                                          | Cancel Back Next                                                                                                    |
| *                                                                   | Step 3. Confirm Link                                                                                                    |                                                                                      |                                                                                                    |
| Review the linked<br>objectives and<br>confirm by clicking<br>Link. | Step 3 of 3. Confirm Link Please confirm that the following link relationship is correct: Linking your objective: Implement a system to provide online monitoring of vendors To Joseph C Gray's objective: Conduct detailed review of current vendors. | Displaying 1–3<br>Total Weight:<br>(Min:3, Max:10<br>Financial<br>Visibili<br>Public | -3 of 3 objectives         t: 80.0%       ▲ Min: 100.0%         100         tilty       Objective       What does Success look like?       Weight       Start Date       Due Date       Status       CPM Achievements       Action         inplement a system to provide online monitoring of reactions Edit       online monitoring implemented by October 1.       -       -       -       10/10/2022       10/01/2022       Not Started       0       :::         inplement a system to provide online monitoring of vendors Edit       Objective aligned down to Joseph C orduct detailed review of current       online monitoring implemented by October 1.       -       -       0       :::       :::       :::       :::       :::       :::       :::       :::       :::       :::       :::       :::       :::       :::       :::       :::       :::       :::       :::       :::       :::       :::       :::       :::       :::       :::       :::       :::       :::       :::       :::       :::       :::       :::       :::       :::       :::       :::       :::       :::       :::       :::       :::       :::       :::       :::       :::       :::       :::       :::       :::       :::       ::: |
|                                                                     | Cancel Back                                                                                                    | Link The I                                                                           | linked objective is now listed in blue under your objective. Home                                                                                                    |

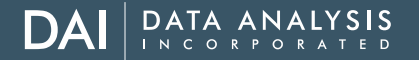

#### **Cascading Objectives to Teammates**

• Make a teammate responsible for all or part of the goal **Cascade Objectives** • Capture the teammates contribution to an overall goal When you want to: • Create alignment in efforts To start, go to your **SuccessFactors** Home **•** homepage and Home navigate to **Objectives** Objectives. DAI DATA ANALYSIS Objectives •  $\mathsf{Q}$  Search for actions or peo.. Δ Objectives 2022 ~ + Add Objective § Actions Display Options Objective Status:Goal Plan Unlocked Check that your goal plan is Introduction unlocked first, Management by objectives (MBO) is a strategic management model that helps all of us drive performance of our organization by clearly defining objectives that are agreed to by both leaders and teammates. By working collaboratively in the establishment of objectives, both the teammate and leader have an opportunity to mutually agree on commitments to achievements that are aligned with enterprise wide objectives. During this process, you will design a list of objectives with assigned dollar amounts for the achievement of those objectives. The objectives should be designed in a SMART otherwise you format: Specific, Measurable, Achievable, Relevant, and Time-bound. This is a great opportunity for both the leader and teammate to connect and drive amazing things for the O'Neil family of companies! If you need support or have any questions as you embark on this exciting process, please reach out to your People Partner. cannot make edits. Displaying 1-3 of 3 Objectives Total Weight: 80.0% 🧥 Min: 100.0% (Min:3, Max:10)

## **Cascading Objectives to Teammates**

Click on the checkbox next to your objective to select it.

Go to Actions and click Cascade.

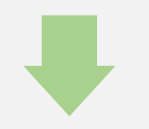

| Objectives 💌                                                                                                    |                                                                                                 |                                                                                                    | ${\mathbb Q}$ Search for actions of                             | рео Д                                                         | 9                                    |                                                                                                    | ATA ANALYSI                                                     | S<br>D |
|----------------------------------------------------------------------------------------------------|-------------------------------------------------------------------------------------------------|----------------------------------------------------------------------------------------------------|-----------------------------------------------------------------|---------------------------------------------------------------|--------------------------------------|----------------------------------------------------------------------------------------------------|-----------------------------------------------------------------|--------|
| Thomas F Roberts 🗸                                                                                                    | Objectives 2022 $\scriptstyle{\lor}$                                                            |                                                                                                    |                                                                 | + Ac                                                          | d Objective                          | : Actions                                                                                               | Display Options                                                 | ^      |
| Objective Statu <mark>s:Goal Plan Unlocked</mark>                                                                               |                                                                                                 |                                                                                                    |                                                                 |                                                               |                                      | <ul><li>Cascade</li><li>Mass Assign</li></ul>                                                           | 3                                                               |        |
| <ul> <li>Introduction</li> <li>Management by objectives (MBO) is a s<br/>working collaboratively in the establish</li> </ul>    | strategic management model t                                                                    | that helps all of us drive performance of our<br>teammate and leader have an opportunity to         | organization by clearly defin<br>mutually agree on commitm      | ning objectives the total states the second states to achieve | that are agreed { }                  | <ul> <li>Launch Tea</li> <li>Generate C</li> <li>Print to HTI</li> <li>Greed with entergreed</li> </ul> | m Objective<br>SV header<br>ML or PDF<br>prise wide objectives. |        |
| During this process, you will design a li<br>Relevant, and Time-bound. This is a gre<br>embark on this exciting process, please | st of objectives with assigned<br>at opportunity for both the le<br>reach out to your People Pa | I dollar amounts for the achievement of thos<br>ader and teammate to connect and drive am<br>rtner. | e objectives. The objectives<br>nazing things for the O'Neil fa | should be desig<br>amily of compar                            | gned in a SMART<br>nies! If you need | format: Specific,<br>support or have a                                                                  | Measurable, Achieval<br>any questions as you                    | ble,   |
| Displaying 1–2 of 2 Objectives                                                                                                  |                                                                                                 |                                                                                                    |                                                                 |                                                               |                                      |                                                                                                    |                                                                 |        |
| Total Weight: 50.0% 🔥 Min: 100.0%<br>(Min:3, Max:10) 🏦 Minimum Not Met                                                          |                                                                                                 |                                                                                                    |                                                                 |                                                               |                                      |                                                                                                    |                                                                 |        |
| Business Process<br>Visibility Objective                                                                                        | w                                                                                               | hat does Success look like?                                                                         | Weight                                                          | Start Date                                                    | Due Date                             | Status                                                                                                  | CPM Achievements                                                | Action |
| Public Implement new in<br>management proc<br>team by June 202                                                                  | ventory - F<br>cedure and train - t<br>1. Edit -N                                               | procedures are documented and vetted<br>eam has been trained<br>Monthly check in on procedure       | 25.0%                                                           | 01/01/2022                                                    | 06/01/2022                           | Not Started                                                                                             | 0                                                               | 0<br>0 |

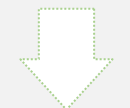

## **Cascading Objectives to Teammates**

| on the checkbox<br>next to their name.<br>Click Next.                                                                                                   |  |
|----------------------------------------------------------------------------------------------------|--|
|                                                                                                    |  |
| Edit the objective to<br>reflect the scope of<br>the teammate's<br>goal. Make sure to<br>adjust the weighting<br>when applicable!<br>Click Cascade when |  |
| complete.                                                                                                    |  |

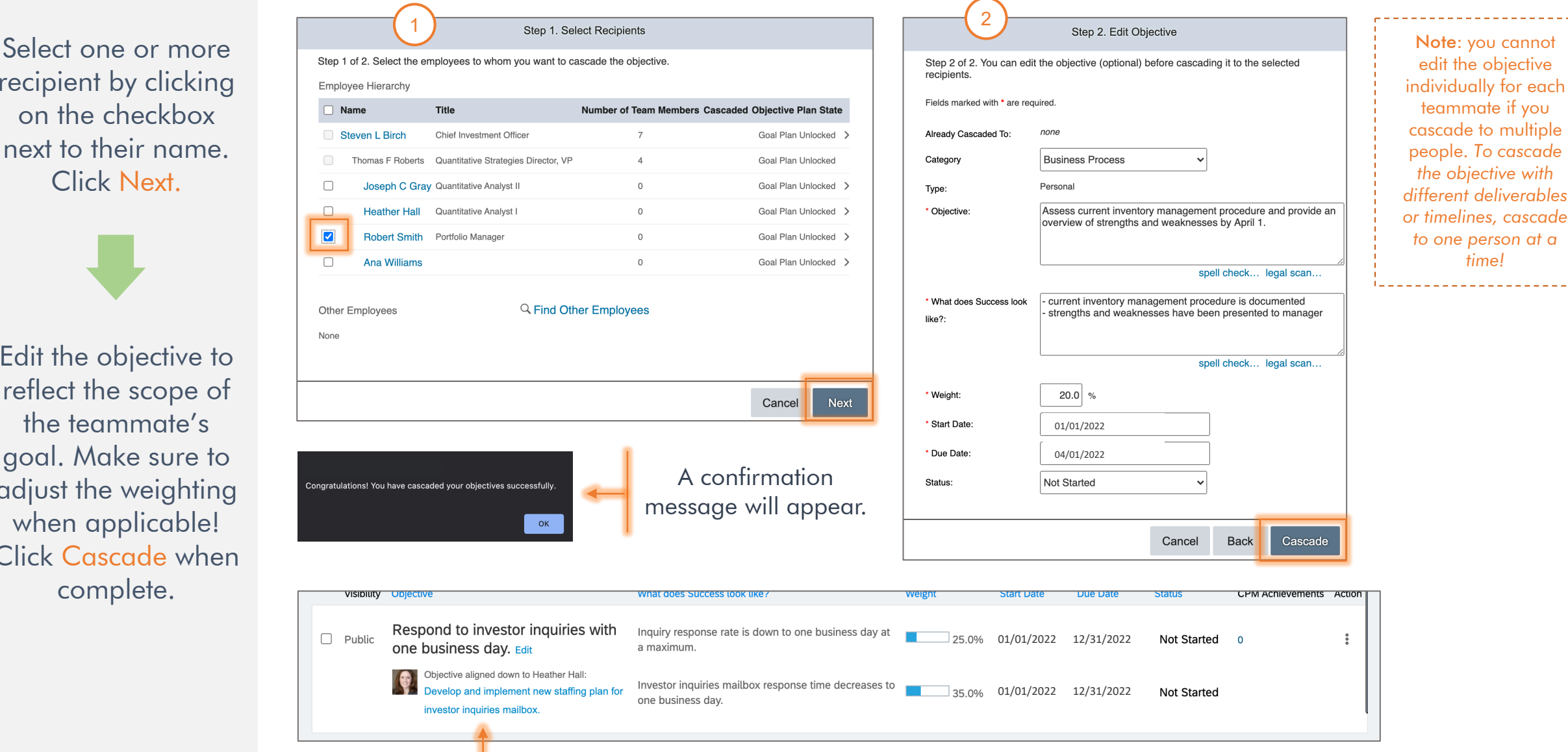

The cascaded objective is now listed in blue under your objective.

- Carefully review the objectives set by your teammate to make sure they are SMART goals! Remember- these objectives outline your performance expectations for the year. The clearer, the better!
- 2) Take time to answer questions the teammate has about their objectives or about company or department strategy.
- 3) Prepare some questions to ask the teammate as well. Consider a few from the box to the right.
- 4) Remind the teammate that you will check in on objective progress often, and that you are a resource for them throughout the year.
- 5) Make any edits needed in SuccessFactors and ensure that the weighting of all objectives adds up to 100%.
- 6) Approve objectives at the end of the conversation.

# Questions to ask during Objective Setting

- What obstacles should we anticipate?
- What else do you need to meet this goal?
- What can I do to support you?
- Would you like help in making a plan?
- What do you think will make the biggest difference?
- What do you think is the right way to approach this?
- What would we have to change to make [X] happen?
- What will you do first?